## How to Charge an Annual Fee to Members in Gym Assistant

## How to Charge an Annual Fee to Members September 2024

## Introduction

Provides the ability to add an annual fee to members. During this process you can choose to charge the members immediately or for the fee to be added to the members profile to be charged with the next member billing.

Before you begin create a backup file, refer to article **How to Manually Create a Backup in Gym Assistant** for instructions.

• Click on Utilities > Special Features.

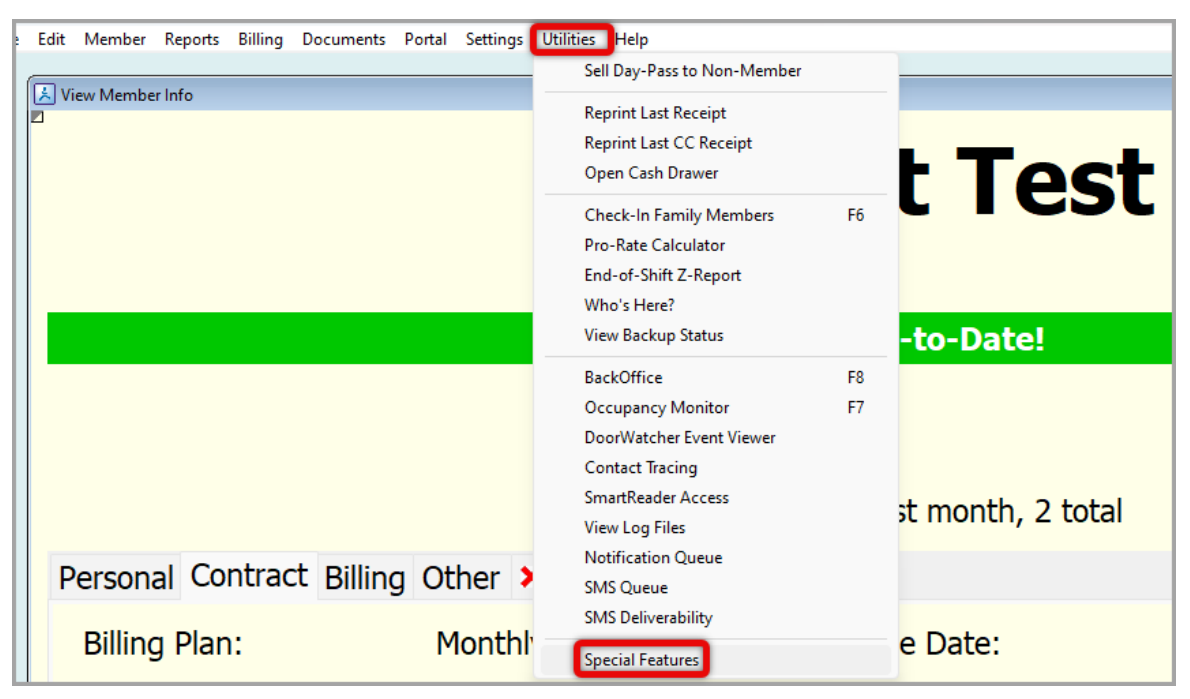

• Type Charge annual Fee to Members in the Lookup > click OK.

|                              | ×      |
|------------------------------|--------|
| Special Commands             |        |
| Lookup: Charge Annual        |        |
| Charge Annual Fee to Members |        |
|                              | ОК     |
|                              | Cancel |
|                              |        |
|                              |        |
|                              |        |
|                              |        |
|                              |        |
|                              |        |
|                              |        |
|                              |        |
|                              |        |
|                              |        |
|                              |        |

• Step 1: Specify Fee Parameters by clicking Edit Fee Parameters.

| Charge Members Fees                                 | × |  |  |  |  |
|-----------------------------------------------------|---|--|--|--|--|
| Step 1: Specify Fee Parameters                      |   |  |  |  |  |
| Select fees description and amount                  |   |  |  |  |  |
|                                                     |   |  |  |  |  |
| Edit Fee Parameters                                 |   |  |  |  |  |
| Step 2: Generate List of Members                    |   |  |  |  |  |
| Select which members will be charged                |   |  |  |  |  |
| Select Members                                      |   |  |  |  |  |
| Step 3: Process Charges                             |   |  |  |  |  |
| Process charge as ACH or CC batch                   |   |  |  |  |  |
| Process ACH Batch                                   |   |  |  |  |  |
| Process CC Batch                                    |   |  |  |  |  |
|                                                     |   |  |  |  |  |
| Step 4: Apply Charges to Members                    |   |  |  |  |  |
| Apply charge to member balance for selected members |   |  |  |  |  |
| Apply Charges                                       |   |  |  |  |  |
|                                                     |   |  |  |  |  |

• Enter the **Amount** and **Description** > click **OK**.

| Member Charge |                             | × |
|---------------|-----------------------------|---|
|               | Enter Annual Fee Parameters |   |
| :             | Amount: 10.00               |   |
|               | Autodate: 10.00             |   |
| (             | Description: Annual Fee     |   |
| :             | Cancel OK                   |   |
|               |                             |   |

• Step 2: Generate List of members by clicking **Select Members**.

| Charge Members Fees                                 | × |  |  |  |  |  |
|-----------------------------------------------------|---|--|--|--|--|--|
| Step 1: Specify Fee Parameters                      |   |  |  |  |  |  |
| \$10.00 for Annual Fee                              |   |  |  |  |  |  |
| Edit Fee Parameters DONE                            |   |  |  |  |  |  |
| Step 2: Generate List of Members                    |   |  |  |  |  |  |
| Select which members will be charged                |   |  |  |  |  |  |
| Select Members                                      |   |  |  |  |  |  |
| Step 3: Process Charges                             |   |  |  |  |  |  |
| Process charge as ACH or CC batch                   |   |  |  |  |  |  |
| Process ACH Batch                                   |   |  |  |  |  |  |
| Process CC Batch                                    |   |  |  |  |  |  |
|                                                     |   |  |  |  |  |  |
| Step 4: Apply Charges to Members                    |   |  |  |  |  |  |
| Apply charge to member balance for selected members |   |  |  |  |  |  |
| Apply Charges                                       |   |  |  |  |  |  |
|                                                     |   |  |  |  |  |  |

• Select Filters for Member List according to members you would like charged the fee > click Generate List.

| Select Members             |                                    | < |
|----------------------------|------------------------------------|---|
| Select Filters for Members | st: Memorized Reports: ~           |   |
| Plan Types:                | VII Plans v                        |   |
| Billing Status:            | lctive ~                           |   |
| Billing Options:           | ll ~                               |   |
| Due Date:                  | di 🗸                               |   |
| Contract Begin:            | d v                                |   |
| Contract End:              | d v                                |   |
| Signup Date:               | d v                                |   |
| Visits Recorded:           | ll v                               |   |
| Search Fields:             | ione ~                             |   |
| Member Flags:              | none - v                           |   |
| Sort By:                   | 1embership Number v                |   |
|                            |                                    |   |
|                            | Clear Filters Cancel Generate List |   |
|                            |                                    | ? |

• Review the list and click **Continue**.

| Member<br>NumberMember<br>NameMembershipBilling<br>Status1Test, Missing SignupsMonthlyACTIVE2Test, TestMonthlyACTIVE3Test 2, TestMonthlyACTIVE4Test, PrimaryPrimaryACTIVE5Test, DependantMonthlyACTIVE10Test, ContractPrimaryACTIVE11Endofmonth, TestMonthlyACTIVE12Test, Active And FitMonthlyACTIVE14Test, Active And FitMonthlyACTIVE15TEST, ACHPrimaryACTIVE20Test, Portal2 Contract testACTIVE21Test, Portal2 Contract testACTIVE22Test, Portal2 Contract testACTIVE23Test, CreditSemi Annual/12 mo teACTIVE24Test, Correct DepentantSemi Annual/12 mo teACTIVE25Test, Incorrect DependantPrimaryACTIVE26Annual Test, PrimaryACTIVEACTIVE27Test, Correct DependantPrimaryACTIVE31Test, Incorrect DependantPrimaryACTIVE33Test, Incorrect DependantMonthlyACTIVE34Test, PortalBilling plan testACTIVE35Cerko, Test DependantMonthlyACTIVE36Test, Prezze3 Billing plan testACTIVE37Test, Renew ActiveRenew activeACTIVE38H                                                                                                    | Billing<br>Option<br>Credit Card<br>Credit Card<br>Credit Card<br>Credit Card<br>Monthly<br>Monthly<br>Credit Card<br>Credit Card<br>Credit Card<br>Credit Card<br>Credit Card<br>Credit Card<br>Credit Card<br>Credit Card<br>Credit Card<br>20 Visits<br>Monthly<br>Semi-Annual<br>Semi-Annual<br>Credit Card<br>20 Visits<br>ACH<br>Monthly<br>Monthly<br>Monthly<br>Credit Card                                                                                                    | Billing<br>Amount<br>10.00<br>10.00<br>30.00<br>10.00<br>30.00<br>10.00<br>30.00<br>10.00<br>30.00<br>10.00<br>30.00<br>10.00<br>10.00<br>10.00<br>99.00 v<br>100.00<br>30.00<br>100.00<br>30.00<br>10.00<br>30.00<br>10.00<br>30.00<br>10.00<br>30.00                                                                                                    | Due<br>Date<br>* 08/01/2024<br>10/01/2024<br>* 05/05/2024<br>* 05/01/2024<br>* 04/01/2023<br>* 04/01/2023<br>* 05/26/2023<br>* 05/26/2023<br>* 05/01/2023<br>* 08/01/2023<br>* 08/01/2023<br>* 08/01/2023<br>* 08/20/2023<br>* 08/20/2023<br>* 08/20/2024<br>* 02/04/2024<br>* 02/04/2024<br>* 02/04/2023<br>16 passes<br>* 09/01/2023<br>* 09/01/2023<br>* 09/01/2024<br>* 09/01/2023<br>* 09/01/2023<br>* 09/01/202 |  |  |
|----------------------------------------------------------------------------------------------------|----------------------------------------------------------------------------------------------------|----------------------------------------------------------------------------------------------------|----------------------------------------------------------------------------------------------------|--|--|
| 1Test, Missing SignupsMonthlyACTIVE2Test, TestMonthlyACTIVE3Test 2, TestMonthlyACTIVE4Test, PrimaryPrimaryACTIVE5Test, OependantMonthlyACTIVE9Test, ContractPrimaryACTIVE10Test, ContractPrimaryACTIVE11Endofmonth, TestMonthlyACTIVE12Test, Active And FitMonthlyACTIVE14Test, Active And FitMonthlyACTIVE15TEST, ACHPrimaryACTIVE20Test, Portal2 Contract testACTIVE21Test 1, PortalPrimaryACTIVE22Test 2, Portal2 Contract testACTIVE23Test, CreditMonthlyACTIVE24Test, CreditMonthlyACTIVE25Test, Gorrect DepentantSemi Annual/12 mo te26Annual Test, SemiSemi annualACTIVE27Test, Correct DependantDependantACTIVE30Test, Incorrect DependantDependantACTIVE31Test, Norrect DependantDependantACTIVE34Cerko, Test DependantMonthlyACTIVE35Test, PortalMonthlyACTIVE36Test, PortalMonthlyACTIVE37Test, Renew ActiveBilling plan testACTIVE38Test, PortalMonthlyACTIVE39Billing test 2, S                                                                                                    | Credit Card<br>Credit Card<br>Credit Card<br>Credit Card<br>Monthly<br>Credit Card<br>Credit Card<br>Credit Card<br>Credit Card<br>Credit Card<br>Credit Card<br>Credit Card<br>Credit Card<br>Credit Card<br>20 Visits<br>Monthly<br>Semi-Annual<br>Semi-Annual<br>Credit Card<br>20 Visits<br>ACH<br>Monthly<br>Monthly<br>Monthly<br>Credit Card                                                                                                    | 10.00<br>10.00<br>10.00<br>10.00<br>10.00<br>10.00<br>10.00<br>30.00<br>10.00<br>30.00<br>10.00<br>10.00<br>10.00<br>10.00<br>10.00<br>10.00<br>10.00<br>10.00<br>30.00<br>100.00<br>30.00<br>100.00<br>30.00<br>100.00<br>30.00<br>100.00<br>30.00<br>100.00<br>30.00<br>100.00<br>30.00<br>100.00<br>30.00<br>100.00<br>30.00<br>100.00<br>30.00<br>100.00<br>30.00<br>10.00<br>10.00  | * 08/01/2024<br>* 05/05/2024<br>* 05/05/2024<br>* 05/01/2024<br>* 05/01/2023<br>* 04/01/2023<br>* 07/01/2023<br>* 05/01/2023<br>* 05/01/2023<br>* 08/01/2023<br>* 08/01/2023<br>* 08/01/2023<br>* 08/01/2023<br>* 08/20/2023<br>* 02/04/2024<br>* 02/04/2024<br>* 02/04/2023<br>16 passes<br>* 09/01/2023<br>16 passes                                                                                                    |  |  |
| 3Test 2, TestMonthlyACTIVE4Test, 2, TestMonthlyACTIVE5Test, PrimaryPrimaryACTIVE9Test, VoidMonthlyACTIVE10Test, ContractPrimaryACTIVE11Endofmonth, TestMonthlyACTIVE12Test, MeasurementPrimaryACTIVE14Test, Active And FitMonthlyACTIVE15TEST, ACHPrimaryACTIVE20Test, Portal2 Contract testACTIVE21Test, Portal2 Contract testACTIVE22Test, Portal2 Contract testACTIVE23Test, Punch CardTest Punch CardACTIVE24Test, CreditMonthlyACTIVE25Test, Semi Annual/12 MoSemi Annual/12 mo teACTIVE26Annual Test, SemiSemi Annual/12 mo teACTIVE27Test, Correct DepentantPrimaryACTIVE30Test, Incorrect DependantDependantACTIVE31Test, PortalMonthlyACTIVE32Test, PortalMonthlyACTIVE33Test, PortalMonthlyACTIVE34Cerko, Test DependantMonthlyACTIVE35Test, PortalMonthlyACTIVE36Test, PortalMonthlyACTIVE37Test, Incorrect DependantMonthlyACTIVE36Test, PortalBilling plan testACTIVE36 <td< td=""><td>Credit Card<br/>Credit Card<br/>Credit Card</td><td>10.00<br/>30.00<br/>10.00 d<br/>10.00<br/>30.00<br/>10.00<br/>30.00<br/>10.00<br/>30.00<br/>10.00<br/>30.00<br/>10.00<br/>10.00<br/>99.00 v<br/>100.00<br/>30.00<br/>100.00<br/>30.00<br/>100.00<br/>30.00<br/>100.00<br/>30.00<br/>100.00<br/>30.00<br/>100.00<br/>30.00<br/>100.00<br/>30.00<br/>100.00<br/>30.00<br/>100.00<br/>30.00<br/>100.00<br/>30.00<br/>100.00<br/>30.00<br/>10.00<br/>30.00<br/>10.00<br/>10.00<br/>30.00<br/>10.00<br/>30.00<br/>10.00<br/>10.00<br/>30.00<br/>10.00<br/>1</td><td><pre>b) 01/024<br/>05/05/2024<br/>08/01/2024<br/>04/01/2023<br/>04/01/2023<br/>05/01/2023<br/>05/01/2023<br/>05/01/2023<br/>05/01/2023<br/>08/01/2023<br/>08/01/2023<br/>08/01/2023<br/>08/01/2023<br/>08/20/2024<br/>02/04/2024<br/>09/01/2023<br/>16 passes<br/>09/01/2023<br/>16 passes</pre></td></td<> | Credit Card<br>Credit Card<br>Credit Card | 10.00<br>30.00<br>10.00 d<br>10.00<br>30.00<br>10.00<br>30.00<br>10.00<br>30.00<br>10.00<br>30.00<br>10.00<br>10.00<br>99.00 v<br>100.00<br>30.00<br>100.00<br>30.00<br>100.00<br>30.00<br>100.00<br>30.00<br>100.00<br>30.00<br>100.00<br>30.00<br>100.00<br>30.00<br>100.00<br>30.00<br>100.00<br>30.00<br>100.00<br>30.00<br>100.00<br>30.00<br>10.00<br>30.00<br>10.00<br>10.00<br>30.00<br>10.00<br>30.00<br>10.00<br>10.00<br>30.00<br>10.00<br>1 | <pre>b) 01/024<br/>05/05/2024<br/>08/01/2024<br/>04/01/2023<br/>04/01/2023<br/>05/01/2023<br/>05/01/2023<br/>05/01/2023<br/>05/01/2023<br/>08/01/2023<br/>08/01/2023<br/>08/01/2023<br/>08/01/2023<br/>08/20/2024<br/>02/04/2024<br/>09/01/2023<br/>16 passes<br/>09/01/2023<br/>16 passes</pre>                                                                                                    |  |  |
| 4Test, PrimaryPrimaryACTIVE5Test, DependantMonthlyACTIVE9Test, VoidMonthlyACTIVE10Test, ContractPrimaryACTIVE11Endofmonth, TestMonthlyACTIVE12Test, MeasurementPrimaryACTIVE14Test, Active And FitMonthlyACTIVE15Test, Portal2 Contract testACTIVE20Test, Portal2 Contract testACTIVE21Test, Portal2 Contract testACTIVE22Test, Portal2 Contract testACTIVE23Test, Punch CardTest Punch CardACTIVE24Test, CreditMonthlyACTIVE25Test, Semi Annual/12 MoSemi annualACTIVE26Annual Test, SemiSemi annual/12 mo teACTIVE27Test, Gorrect DependantPrimaryACTIVE29Tracking Test, PunchcardTest Punch CardACTIVE20Test, Incorrect DependantPrimaryACTIVE31Test, PortalMonthlyACTIVE32Test, PortalMonthlyACTIVE33Test, PortalMonthlyACTIVE34Cerko, Test PrimaryACTIVE35Cerko, Test PrimaryACTIVE36Test, PortalMonthlyACTIVE37Test, Renew ActiveB Billing plan testACTIVE38Test, Renew ActiveRenew activeACTIVE39<                                                                                                    | Credit Card<br>Monthly<br>Credit Card<br>Credit Card<br>Credit Card<br>Credit Card<br>Credit Card<br>Credit Card<br>Credit Card<br>Credit Card<br>20 Visits<br>Monthly<br>Semi-Annual<br>Semi-Annual<br>Credit Card<br>20 Visits<br>ACH<br>Monthly<br>Monthly<br>Credit Card                                                                                                    | $\begin{array}{cccccccccccccccccccccccccccccccccccc$                                                                                                    | * 08/01/2024<br>* 05/01/2024<br>* 04/01/2023<br>* 07/01/2023<br>* 05/01/2023<br>* 05/01/2023<br>* 05/01/2023<br>* 05/01/2023<br>* 08/01/2023<br>* 08/01/2023<br>* 08/20/2023<br>* 08/20/2023<br>* 02/04/2024<br>* 02/04/2024<br>* 09/01/2023<br>16 passes                                                                                                    |  |  |
| 5Test, DependantMonthlyACTIVE9Test, CoiractPrimaryACTIVE10Test, ContractPrimaryACTIVE11Endofmonth, TestMonthlyACTIVE12Test, Active And FitMonthlyACTIVE14Test, Active And FitMonthlyACTIVE15TEST, ACHPrimaryACTIVE20Test, Active And FitMonthlyACTIVE21Test, Active And FitMonthlyACTIVE22Test, Portal2 Contract testACTIVE23Test, Portal2 Contract testACTIVE24Test, CreditMonthlyACTIVE25Test, CreditMonthlyACTIVE26Annual Test, SemiSemi annual/12 mo teACTIVE27Test, Semi Annual/12 MoSemi annual/12 mo teACTIVE28Test, Correct DependantDependantACTIVE29Tracking Test, PunchcardTest Punch CardACTIVE31Test, Correct DependantDependantACTIVE32Cerko, Test PinaryMonthlyACTIVE34Cerko, Test DependantMonthlyACTIVE35Cerko, Test PortalMonthlyACTIVE36Test, ForezeMonthlyACTIVE37Billing Test, Suzette3 Billing plan testACTIVE38Test, Log4 Annual MembershipACTIVE44Test, Log4 Annual MembershipACTIVE45Cerko, Dependant </td <td>Monthly<br/>Monthly<br/>Credit Card<br/>Credit Card<br/>Credit Card<br/>Credit Card<br/>Credit Card<br/>Credit Card<br/>Credit Card<br/>20 Visits<br/>Monthly<br/>Semi-Annual<br/>Semi-Annual<br/>Semi-Annual<br/>Credit Card<br/>20 Visits<br/>ACH<br/>Monthly<br/>Monthly<br/>Credit Card</td> <td>10.00 d<br/>10.00<br/>30.00<br/>10.00<br/>30.00<br/>10.00<br/>30.00<br/>10.00<br/>10.00<br/>10.00<br/>10.00<br/>99.00 V<br/>100.00<br/>30.00<br/>100.00<br/>30.00<br/>100.00<br/>30.00<br/>100.00 d<br/>30.00 d<br/>30.00</td> <td>* 05/01/2024<br/>* 04/01/2023<br/>* 04/01/2023<br/>* 05/01/2023<br/>* 05/01/2023<br/>* 05/01/2023<br/>* 05/01/2023<br/>* 08/01/2023<br/>* 08/01/2023<br/>* 08/01/2023<br/>* 08/20/2023<br/>* 02/04/2024<br/>* 02/04/2024<br/>* 02/04/2023<br/>16 passes</td>                                                                                                    | Monthly<br>Monthly<br>Credit Card<br>Credit Card<br>Credit Card<br>Credit Card<br>Credit Card<br>Credit Card<br>Credit Card<br>20 Visits<br>Monthly<br>Semi-Annual<br>Semi-Annual<br>Semi-Annual<br>Credit Card<br>20 Visits<br>ACH<br>Monthly<br>Monthly<br>Credit Card                                                                                                    | 10.00 d<br>10.00<br>30.00<br>10.00<br>30.00<br>10.00<br>30.00<br>10.00<br>10.00<br>10.00<br>10.00<br>99.00 V<br>100.00<br>30.00<br>100.00<br>30.00<br>100.00<br>30.00<br>100.00 d<br>30.00 d<br>30.00                                                                                                    | * 05/01/2024<br>* 04/01/2023<br>* 04/01/2023<br>* 05/01/2023<br>* 05/01/2023<br>* 05/01/2023<br>* 05/01/2023<br>* 08/01/2023<br>* 08/01/2023<br>* 08/01/2023<br>* 08/20/2023<br>* 02/04/2024<br>* 02/04/2024<br>* 02/04/2023<br>16 passes                                                                                                    |  |  |
| 9Test, VoluMonthlyACTIVE10Test, ContractPrimaryACTIVE11Endofmonth, TestMonthlyACTIVE12Test, Active And FitMonthlyACTIVE14Test, Active And FitMonthlyACTIVE15TEST, ACHPrimaryACTIVE20Test, Portal2 Contract testACTIVE21Test, PortalPrimaryACTIVE22Test, Portal2 Contract testACTIVE23Test, Punch CardTest Punch CardACTIVE24Test, CreditMonthlyACTIVE25Test, NinimumPrimaryACTIVE26Annual Test, SemiSemi annual /12 mo teACTIVE27Test, Correct DependantPrimaryACTIVE28Test, Correct DependantDependantACTIVE31Test, Correct DependantDependantACTIVE32Test, Incorrect DependantDependantACTIVE33Test, PortalMonthlyACTIVE34Cerko, Test DependantMonthlyACTIVE35Test, PortalMonthlyACTIVE36Test, Renew Active3 Billing plan testACTIVE39Billing Test, Suzette3 Billing plan testACTIVE44Test, Log4 Annual MembershipACTIVE45Cerko, DependantDependantACTIVE46Test, Log4 Annual MembershipACTIVE47Fritz, Rich4 Annual Me                                                                                                    | Credit Card<br>Credit Card<br>Credit Card<br>Monthly<br>ACH<br>Credit Card<br>Credit Card<br>Credit Card<br>20 Visits<br>Monthly<br>Semi-Annual<br>Semi-Annual<br>Semi-Annual<br>Credit Card<br>20 Visits<br>ACH<br>Monthly<br>Monthly<br>Credit Card                                                                                                    | 10.00<br>30.00<br>10.00<br>30.00<br>10.00<br>30.00<br>10.00<br>10.00<br>10.00<br>99.00 v<br>100.00<br>30.00<br>100.00<br>30.00<br>100.00<br>30.00<br>10.00 d<br>30.00                                                                                                    | <pre>&gt; 04/01/2023<br/>&gt; 04/01/2023<br/>&gt; 07/01/2023<br/>&gt; 05/01/2023<br/>&gt; 05/01/2023<br/>&gt; 05/01/2023<br/>&gt; 08/01/2023<br/>&gt; 08/01/2023<br/>&gt; 08/01/2023<br/>&gt; 08/01/2023<br/>&gt; 08/20/2023<br/>&gt; 02/04/2024<br/>&gt; 02/04/2024<br/>&gt; 02/04/2023<br/>16 passes</pre>                                                                                                    |  |  |
| 11Endofmonth, TestMonthlyACTIVE12Test, MeasurementPrimaryACTIVE14Test, Active And FitMonthlyACTIVE15TEST, ACHPrimaryACTIVE20Test, ACHPrimaryACTIVE21Test, Portal2 Contract testACTIVE22Test, Portal2 Contract testACTIVE23Test, Portal2 Contract testACTIVE24Test, CreditMonthlyACTIVE25Test, CreditMonthlyACTIVE26Annual Test, SemiSemi annualACTIVE27Test, Semi Annual/12 MoSemi annual/12 mo teACTIVE28Test, MinimumSemi annual/12 mo teACTIVE29Tracking Test, PunchcardTest Punch CardACTIVE30Test, Correct DependantTest Punch CardACTIVE31Test, Correct DependantDependantACTIVE32Cerko, Test PrimaryMonthlyACTIVE33Test, Nocrrect DependantMonthlyACTIVE34Cerko, Test DependantMonthlyACTIVE35Test, PortalMonthlyACTIVE36Test, Suzette3 Billing plan testACTIVE36Test, Renew ActiveRenew activeACTIVE41Test, Renew ActiveRenew activeACTIVE43Harlan, Jon4 Annual MembershipACTIVE44Test, Renew ActiveRenew activeACTIVE45                                                                                                    | Credit Card<br>Credit Card<br>Monthly<br>ACH<br>Credit Card<br>Credit Card<br>20 Visits<br>Monthly<br>Semi-Annual<br>Semi-Annual<br>Credit Card<br>20 Visits<br>ACH<br>Monthly<br>Monthly<br>Credit Card                                                                                                    | 10.00<br>30.00<br>10.00<br>30.00<br>10.00<br>10.00<br>10.00<br>99.00 v<br>100.00<br>30.00<br>100.00<br>30.00<br>10.00 d<br>30.00                                                                                                    | * 07/01/2023<br>* 05/01/2023<br>* 05/26/2023<br>* 05/01/2023<br>* 08/01/2023<br>* 08/01/2023<br>* 08/01/2023<br>* 08/01/2023<br>* 08/20/2023<br>* 02/04/2024<br>* 02/04/2024<br>* 02/04/2023<br>16 passes<br>* 09/01/2023                                                                                                    |  |  |
| 12Test, MeasurementPrimaryACTIVE14Test, Active And FitMonthlyACTIVE15TEST, ACHPrimaryACTIVE20Test, Portal2 Contract testACTIVE21Test 1, PortalPrimaryACTIVE22Test 2, Portal2 Contract testACTIVE23Test, Punch CardTest Punch CardACTIVE24Test, CreditMonthlyACTIVE25Test, Semi Annual/12 MOSemi Annual/12 mo teACTIVE26Annual Test, SemiSemi Annual/12 mo teACTIVE27Test, Semi Annual/12 MOSemi Annual/12 mo teACTIVE28Test, MinimumPrimaryACTIVE29Tracking Test, PunchcardSemi Annual/12 mo teACTIVE30Test, Incorrect DependantPrimaryACTIVE31Test, Incorrect DependantDependantACTIVE33Test, Norret DependantDependantACTIVE34Cerko, Test PrimaryMonthlyACTIVE35Cerko, Test DependantMonthlyACTIVE36Test, PortalMonthlyACTIVE39Billing Test, Suzette3 Billing plan testACTIVE40Billing Test, Suzette3 Billing plan testACTIVE41Test, Renew ActiveRenew activeACTIVE45Cerko, DependantCorp membershipACTIVE46Test, Log4 Annual MembershipACTIVE47Fritz, Rich4 Annua                                                                                                    | Credit Card<br>Monthly<br>ACH<br>Credit Card<br>Credit Card<br>20 Visits<br>Monthly<br>Semi-Annual<br>Semi-Annual<br>Credit Card<br>20 Visits<br>ACH<br>Monthly<br>Monthly<br>Credit Card                                                                                                    | 30.00<br>10.00<br>30.00<br>10.00<br>10.00<br>10.00<br>99.00 v<br>100.00<br>30.00<br>100.00<br>30.00<br>10.00 d<br>30.00                                                                                                    | * 05/01/2023<br>* 05/26/2023<br>* 05/01/2023<br>* 08/01/2023<br>* 08/01/2023<br>* 08/01/2023<br>* 08/01/2023<br>* 08/20/2023<br>* 02/04/2024<br>* 02/04/2024<br>* 02/04/2023<br>16 passes<br>* 09/15/2023                                                                                                    |  |  |
| 14Test, Active And FitMonthlyAcTIVE15TEST, ACHPrimaryACTIVE20Test, Portal2 Contract testACTIVE21Test 1, PortalPrimaryACTIVE22Test 2, Portal2 Contract testACTIVE23Test, Punch CardTest Punch CardACTIVE24Test, CreditMonthlyACTIVE25Test, Semi Annual/12 MoSemi Annual/12 mo teACTIVE26Annual Test, Semi Annual/12 MoSemi Annual/12 mo teACTIVE27Test, Semi Annual/12 MoSemi Annual/12 mo teACTIVE28Test, MinimumPrimaryACTIVE29Tracking Test, PunchcardTest Punch CardACTIVE30Test, Correct DependantDependantACTIVE31Test, Incorrect DependantDependantACTIVE33Test, Incorrect DependantMonthlyACTIVE34Cerko, Test DependantMonthlyACTIVE35Cerko, Test DependantMonthlyACTIVE36Test, PortalMonthlyACTIVE39Billing Test, Suzette3Billing plan testACTIVE40Billing test 2, Suzette3Billing plan testACTIVE41Test, Renew ActiveRenew activeACTIVE42Test, Renew ActiveRenew activeACTIVE43Harlan, Jon4Annual MembershipACTIVE44Test, Log4Annual MembershipACTIVE<                                                                                                    | Monthly<br>ACH<br>Credit Card<br>Credit Card<br>20 Visits<br>Monthly<br>Semi-Annual<br>Semi-Annual<br>Credit Card<br>20 Visits<br>ACH<br>Monthly<br>Monthly<br>Credit Card                                                                                                    | 10.00<br>30.00<br>10.00<br>10.00<br>10.00<br>10.00<br>99.00 v<br>100.00<br>30.00<br>100.00<br>30.00<br>10.00 d<br>30.00                                                                                                    | * 05/26/2023<br>* 05/01/2023<br>* 08/01/2023<br>* 09/01/2023<br>* 08/01/2023<br>10 passes<br>* 08/20/2023<br>* 02/04/2024<br>* 02/04/2024<br>* 09/01/2023<br>16 passes<br>* 09/15/2023                                                                                                    |  |  |
| 15TEST, ACHPrimaryACTIVE20Test, Portal2 Contract testACTIVE21Test 1, PortalPrimaryACTIVE22Test 2, Portal2 Contract testACTIVE23Test, Punch CardTest Punch CardACTIVE24Test, CreditMonthlyACTIVE26Annual Test, SemiSemi annualACTIVE27Test, Semi Annual/12 MoSemi Annual/12 mo teACTIVE28Test, MinimumPrimaryACTIVE29Tracking Test, PunchcardTest Punch CardACTIVE30Test, Correct DependantDependantACTIVE31Test, Correct DependantDependantACTIVE32Test, Incorrect DependantDependantACTIVE33Test, PortalMonthlyACTIVE34Cerko, Test PrimaryMonthlyACTIVE35Cerko, Test DependantMonthlyACTIVE36Test, PortalMonthlyACTIVE37Billing Test, Suzette3 Billing plan testACTIVE39Billing Test, Suzette3 Billing plan testACTIVE40Billing test 2, Suzette3 Billing plan testACTIVE41Test, Renew ActiveRenew activeACTIVE42Test, Renew ActiveRenew activeACTIVE44Test, Log4 Annual MembershipACTIVE45Cerko, DependantDependantACTIVE46Test, Log4 Annual MembershipACT                                                                                                    | ACH<br>Credit Card<br>Credit Card<br>20 Visits<br>Monthly<br>Semi-Annual<br>Semi-Annual<br>Credit Card<br>20 Visits<br>ACH<br>Monthly<br>Monthly<br>Credit Card                                                                                                    | 30.00<br>10.00<br>30.00<br>10.00<br>10.00<br>99.00 V<br>100.00<br>30.00<br>100.00<br>30.00<br>10.00 d<br>30.00                                                                                                    | * 05/01/2023<br>* 08/01/2023<br>* 09/01/2023<br>* 08/01/2023<br>10 passes<br>* 08/20/2023<br>* 02/04/2024<br>* 02/04/2024<br>* 09/01/2023<br>16 passes<br>* 09/15/2022                                                                                                    |  |  |
| 20Test 1, Portal2 Contract testACTIVE21Test 2, Portal2 Contract testACTIVE22Test 2, Portal2 Contract testACTIVE23Test, Punch CardTest Punch CardACTIVE24Test, CreditMonthlyACTIVE26Annual Test, SemiSemi annualACTIVE27Test, Semi Annual/12 MoSemi annualACTIVE28Test, MinimumPrimaryACTIVE29Tracking Test, PunchcardTest, Correct DependantDependant31Test, Correct DependantDependantACTIVE32Test, Incorrect DependantDependantACTIVE34Cerko, Test PrimaryMonthlyACTIVE35Cerko, Test DependantMonthlyACTIVE36Test, PortalMonthlyACTIVE37Billing Test, Suzette3 Billing plan testACTIVE38Test, Renew Active3 Billing plan testACTIVE40Billing test 2, Suzette3 Billing plan testACTIVE41Test, Renew ActiveRenew activeACTIVE42Test, Renew ActiveRenew activeACTIVE44Test, Renew ActiveRenew activeACTIVE45Cerko, DependantDependantACTIVE46Test, Log4 Annual MembershipACTIVE47Fritz, Rich4 Annual MembershipACTIVE48Test, CorpCorp membersACTIVE49Member 2, CorpCo                                                                                                    | Credit Card<br>Credit Card<br>20 Visits<br>Monthly<br>Semi-Annual<br>Semi-Annual<br>Credit Card<br>20 Visits<br>ACH<br>Monthly<br>Monthly<br>Credit Card                                                                                                    | 30.00<br>10.00<br>10.00<br>99.00 v<br>100.00<br>30.00<br>100.00<br>30.00<br>100.00 d<br>30.00                                                                                                    | * 08/01/2023<br>* 09/01/2023<br>10 passes<br>* 08/20/2023<br>* 02/04/2024<br>* 02/04/2024<br>* 09/01/2023<br>16 passes<br>* 09/15/2023                                                                                                    |  |  |
| 22Test 2, Portal2 Contract testACTIVE23Test, Punch CardTest Punch CardACTIVE24Test, Punch CardTest Punch CardACTIVE25Test, CreditMonthlyACTIVE26Annual Test, SemiSemi annualACTIVE27Test, Semi Annual/12 MoSemi Annual/12 mo teACTIVE28Test, MinimumPrimaryACTIVE29Tracking Test, PunchcardTest Punch CardACTIVE30Test, Correct DependantPrimaryACTIVE31Test, Incorrect DependantDependantACTIVE32Test, Incorrect DependantDependantACTIVE34Cerko, Test PrimaryMonthlyACTIVE35Test, PortalMonthlyACTIVE36Test, PortalMonthlyACTIVE37Billing Test, Suzette3 Billing plan testACTIVE38Test, RerezeMonthlyACTIVE40Billing test 2, Suzette3 Billing plan testACTIVE41Test, Renew ActiveRenew activeACTIVE43Harlan, Jon4 Annual MembershipACTIVE44Test, Log4 Annual MembershipACTIVE45Test, Log4 Annual MembershipACTIVE46Test, CorpCorp membersACTIVE47Fritz, Rich4 Annual MembershipACTIVE48Test, CappCorpCorp test accountACTIVE49Member 2, CorpCorp test acc                                                                                                    | Credit Card<br>20 Visits<br>Monthly<br>Semi-Annual<br>Semi-Annual<br>Credit Card<br>20 Visits<br>ACH<br>Monthly<br>Monthly<br>Monthly<br>Credit Card                                                                                                    | 10.00<br>100.00<br>10.00<br>99.00 v<br>100.00<br>30.00<br>100.00<br>10.00 d<br>30.00                                                                                                    | * 08/01/2023<br>10 passes<br>* 08/20/2023<br>* 02/04/2024<br>* 02/04/2024<br>* 02/04/2024<br>* 09/01/2023<br>16 passes<br>* 09/15/2023                                                                                                    |  |  |
| 23Test, Punch CardTest Punch CardACTIVE24Test, CreditMonthlyACTIVE26Annual Test, SemiSemi annualACTIVE27Test, Semi Annual/12 MoSemi annual/12 mo teACTIVE28Test, MinimumPrimaryACTIVE29Tracking Test, PunchcardTest Punch CardACTIVE30Test, Correct DepentantPrimaryACTIVE31Test, Correct DependantDependantACTIVE32Test, Incorrect DependantDependantACTIVE34Cerko, Test PrimaryMonthlyACTIVE35Cerko, Test DependantMonthlyACTIVE36Test, PortalMonthlyACTIVE39Billing Test, Suzette3Billing plan testACTIVE40Billing test 2, Suzette3Billing plan testACTIVE41Test, Renew ActiveRenew activeACTIVEE43Harlan, Jon4Annual MembershipACTIVE44Test, Log4Annual MembershipACTIVE45Cerko, DependantCorp membersACTIVE46Test, Log4Annual MembershipACTIVE47Fritz, Rich4Annual MembershipACTIVE48Test, CarpCorp membersACTIVE50Business, CorpCorp test accountACTIVE51Welcome Test, SuzetteMonthlyACTIVE52Welcome Test, SuzetteMonthlyACTIVE <td>20 Visits<br/>Monthly<br/>Semi-Annual<br/>Credit Card<br/>20 Visits<br/>ACH<br/>Monthly<br/>Monthly<br/>Credit Card</td> <td>100.00<br/>10.00<br/>99.00 v<br/>100.00<br/>30.00<br/>100.00<br/>30.00<br/>10.00 d<br/>30.00</td> <td>10 passes<br/>* 08/20/2023<br/>* 02/04/2024<br/>* 02/04/2024<br/>* 09/01/2023<br/>16 passes<br/>* 09/15/2023</td>                                                                                                    | 20 Visits<br>Monthly<br>Semi-Annual<br>Credit Card<br>20 Visits<br>ACH<br>Monthly<br>Monthly<br>Credit Card                                                                                                    | 100.00<br>10.00<br>99.00 v<br>100.00<br>30.00<br>100.00<br>30.00<br>10.00 d<br>30.00                                                                                                    | 10 passes<br>* 08/20/2023<br>* 02/04/2024<br>* 02/04/2024<br>* 09/01/2023<br>16 passes<br>* 09/15/2023                                                                                                    |  |  |
| 24Test, CreditMonthlyACTIVE26Annual Test, SemiSemi Annual/12 mo teACTIVE27Test, Semi Annual/12 MoSemi Annual/12 mo teACTIVE28Test, MinimumPrimaryACTIVE29Tracking Test, PunchcardTest Punch CardACTIVE30Test, Correct DepentantPrimaryACTIVE31Test, Correct DependantDependantACTIVE32Test, Incorrect DependantDependantACTIVE33Test, Incorrect DependantDependantACTIVE34Cerko, Test PrimaryMonthlyACTIVE35Cerko, Test DependantMonthlyACTIVE36Test, PortalMonthlyACTIVE39Billing Test, Suzette3 Billing plan testACTIVE39Billing Test, Suzette3 Billing plan testACTIVE40Billing test 2, Suzette3 Billing plan testACTIVE41Test, Renew ActiveRenew activeACTIVE43Harlan, Jon4 Annual MembershipACTIVE44Test, Log4 Annual MembershipACTIVE45Cerko, DependantDependantACTIVE46Test, CorpCorp membersACTIVE47Fritz, Rich4 Annual MembershipACTIVE48Test, CorpCorp membersACTIVE50Business, CorpCorp membersACTIVE51Welcome Test, SuzetteMonthlyACTIVE52Welcome Test, Suzette </td <td>Monthly<br/>Semi-Annual<br/>Credit Card<br/>20 Visits<br/>ACH<br/>Monthly<br/>Monthly<br/>Credit Card</td> <td>10.00<br/>99.00 v<br/>100.00<br/>30.00<br/>100.00<br/>30.00<br/>10.00 d<br/>30.00</td> <td>* 08/20/2023<br/>* 02/04/2024<br/>* 02/04/2024<br/>* 09/01/2023<br/>16 passes<br/>* 09/15/2022</td>                                                                                                    | Monthly<br>Semi-Annual<br>Credit Card<br>20 Visits<br>ACH<br>Monthly<br>Monthly<br>Credit Card                                                                                                    | 10.00<br>99.00 v<br>100.00<br>30.00<br>100.00<br>30.00<br>10.00 d<br>30.00                                                                                                    | * 08/20/2023<br>* 02/04/2024<br>* 02/04/2024<br>* 09/01/2023<br>16 passes<br>* 09/15/2022                                                                                                    |  |  |
| 26Annual Test, SemiSemi annual (12 mote)ACTIVE27Test, Semi annual/12 MoteSemi annual/12 moteACTIVE28Test, Semi annual/12 moteACTIVE29Tracking Test, PunchcardTest Punch CardACTIVE30Test, Correct DepentantPrimaryACTIVE31Test, Correct DependantDependantACTIVE32Test, Incorrect DependantDependantACTIVE33Test, Incorrect DependantDependantACTIVE34Cerko, Test PrimaryMonthlyACTIVE35Cerko, Test DependantMonthlyACTIVE36Test, PortalMonthlyACTIVE39Billing Test, Suzette3 Billing plan testACTIVE40Billing test 2, Suzette3 Billing plan testACTIVE41Test, Renew ActiveRenew activeACTIVE42Test, Renew ActiveRenew activeACTIVE43Harlan, Jon4 Annual MembershipACTIVE44Test, Log4 Annual MembershipACTIVE45Cerko, DependantDependantACTIVE46Test, Log4 Annual MembershipACTIVE47Fritz, Rich4 Annual MembershipACTIVE48Test 1, CorpCorp membersACTIVE50Business, CorpCorp membersACTIVE51Welcome letter test, SuzMonthlyACTIVE52Welcome Test 1, SuzetteMonthlyACTIVE <trr>53Test, Tablet</trr>                                                                                                    | Semi-Annual<br>Semi-Annual<br>Credit Card<br>20 Visits<br>ACH<br>Monthly<br>Monthly<br>Credit Card                                                                                                    | 99.00 v<br>100.00<br>30.00<br>100.00<br>30.00<br>10.00 d<br>30.00                                                                                                    | * 02/04/2024<br>* 02/04/2024<br>* 09/01/2023<br>16 passes<br>* 09/15/2023                                                                                                    |  |  |
| 27Test, Semi Annual/12 woSemi Annual/12 woACTIVE28Test, MinimumPrimaryACTIVE29Tracking Test, PunchcardTest Correct DependantTest, Correct DependantDependantACTIVE31Test, Correct DependantDependantACTIVEDependantACTIVE32Test, Incorrect DependantDependantACTIVE34Cerko, Test PrimaryMonthlyACTIVE35Cerko, Test DependantMonthlyACTIVE36Test, PortalMonthlyACTIVE37Billing Test, Suzette3 Billing plan testACTIVE38Test, FreezeMonthlyACTIVE40Billing test 2, Suzette3 Billing plan testACTIVE41Test, Renew ActiveRenew activeACTIVE42Test, Renew ActiveRenew activeACTIVE44Test, Log4 Annual MembershipACTIVE45Cerko, DependantDependantACTIVE46Test, Log4 Annual MembershipACTIVE47Fritz, Rich4 Annual MembershipACTIVE48Test 1, CorpCorp membersACTIVE50Business, CorpCorp membersACTIVE51Welcome letter test, Suz4 Annual MembershipACTIVE52Welcome Test 1, Suzette4 Annual MembershipACTIVE53Test, Tablet4 Annual MembershipACTIVE54Test, CashMonthlyACTIVE55Test, Log Pay <td>Semi-Annual<br/>Credit Card<br/>20 Visits<br/>ACH<br/>Monthly<br/>Monthly<br/>Credit Card</td> <td>30.00<br/>100.00<br/>30.00<br/>10.00 d<br/>30.00</td> <td>* 02/04/2024<br/>* 09/01/2023<br/>16 passes<br/>* 09/15/2023</td>                                                                                                    | Semi-Annual<br>Credit Card<br>20 Visits<br>ACH<br>Monthly<br>Monthly<br>Credit Card                                                                                                    | 30.00<br>100.00<br>30.00<br>10.00 d<br>30.00                                                                                                    | * 02/04/2024<br>* 09/01/2023<br>16 passes<br>* 09/15/2023                                                                                                    |  |  |
| 29Tracking Test, PunchcardTest Punch CardACTIVE30Test, Correct DepentantTest Punch CardACTIVE31Test, Correct DependantDependantACTIVE32Test, Incorrect DependantPrimaryACTIVE33Test, Incorrect DependantDependantACTIVE34Cerko, Test PrimaryMonthlyACTIVE35Cerko, Test PrimaryMonthlyACTIVE36Test, PortalMonthlyACTIVE37Billing Test, Suzette3 Billing plan testACTIVE38Test, FreezeMonthlyACTIVE40Billing test 2, Suzette3 Billing plan testACTIVE41Test, Renew ActiveRenew activeACTIVE43Harlan, Jon4 Annual MembershipACTIVE44Test, Log4 Annual MembershipACTIVE45Cerko, DependantDependantACTIVE46Test, Log4 Annual MembershipACTIVE47Fritz, Rich4 Annual MembershipACTIVE48Test, LorpCorp membersACTIVE49Member 2, CorpCorp test accountACTIVE50Business, CorpCorp test accountACTIVE51Welcome Test 1, SuzetteMonthlyACTIVE53Test, Tablet4 Annual MembershipACTIVE54Test, CashMonthlyACTIVE55Test, Low To PayMonthlyACTIVE                                                                                                    | 20 Visits<br>ACH<br>Monthly<br>Monthly<br>Credit Card                                                                                                    | 100.00<br>30.00<br>10.00 d<br>30.00                                                                                                    | 16 passes<br>* 09/15/2023                                                                                                    |  |  |
| 30Test, Correct DepentantPrimaryACTIVE31Test, Correct DependantDependantACTIVE32Test, Incorrect DependantDependantACTIVE33Test, Incorrect DependantDependantACTIVE34Cerko, Test DependantDependantACTIVE35Cerko, Test DependantMonthlyACTIVE36Test, PortalMonthlyACTIVE37Billing Test, Suzette3 Billing plan testACTIVE38Test, PortalMonthlyACTIVE39Billing test 2, Suzette3 Billing plan testACTIVE40Billing test 2, Suzette3 Billing plan testACTIVE41Test, Renew ActiveRenew activeACTIVE43Harlan, Jon4 Annual MembershipACTIVE44Test, Log4 Annual MembershipACTIVE45Cerko, DependantDependantACTIVE46Test, Log4 Annual MembershipACTIVE47Fritz, Rich4 Annual MembershipACTIVE48Test, CorpCorp membersACTIVE50Business, CorpCorp test accountACTIVE51Welcome letter test, Suz4 Annual MembershipACTIVE52Welcome Test, I, SuzetteMonthlyACTIVE54Test, Loay To PayMonthlyACTIVE                                                                                                    | ACH<br>Monthly<br>Monthly<br>Monthly<br>Credit Card                                                                                                    | 30.00<br>10.00 d<br>30.00                                                                                                    | * 09/15/2023                                                                                                    |  |  |
| 31Test, Correct DependantDependantACTIVE32Test, Incorrect DependanPrimaryACTIVE33Test, Incorrect DependanDependantACTIVE34Cerko, Test PrimaryMonthlyACTIVE35Cerko, Test DependantMonthlyACTIVE36Test, PortalMonthlyACTIVE37Billing Test, Suzette3 Billing plan testACTIVE38Billing test 2, Suzette3 Billing plan testACTIVE40Billing test 2, Suzette3 Billing plan testACTIVE41Harlan, Jon4 Annual MembershipACTIVE45Cerko, DependantDependantACTIVE46Test, Log4 Annual MembershipACTIVE47Fritz, Rich4 Annual MembershipACTIVE48Test 1, CorpCorp membersACTIVE49Member 2, CorpCorp test accountACTIVE50Business, CorpCorp test accountACTIVE51Welcome Test 1, SuzetteMonthlyACTIVE53Test, Tablet4 Annual MembershipACTIVE54Test, CashMonthlyACTIVE55Test, 1 Day To PayMonthlyACTIVE                                                                                                    | Monthly<br>Monthly<br>Monthly<br>Credit Card                                                                                                    | 10.00 d<br>30.00                                                                                                    | 00,20,2020                                                                                                    |  |  |
| 32Test, Incorrect DependanPrimaryACTIVE33Test, Incorrect DependanDependantACTIVE34Cerko, Test PrimaryMonthlyACTIVE35Cerko, Test PependantMonthlyACTIVE36Test, PortalMonthlyACTIVE37Billing Test, Suzette3 Billing plan testACTIVE38Billing test 2, Suzette3 Billing plan testACTIVE40Billing test 2, Suzette3 Billing plan testACTIVE41Harlan, Jon4 Annual MembershipACTIVE43Harlan, Jon4 Annual MembershipACTIVE44Test, Renew ActiveRenew activeACTIVE45Cerko, DependantDependantACTIVE46Test, Log4 Annual MembershipACTIVE47Fritz, Rich4 Annual MembershipACTIVE48Test 1, CorpCorp membersACTIVE49Member 2, CorpCorp membersACTIVE50Business, CorpCorp test accountACTIVE51Welcome letter test, Suz4 Annual MembershipACTIVE52Welcome Test 1, SuzetteMonthlyACTIVE53Test, Tablet4 Annual MembershipACTIVE54Test, CashMonthlyACTIVE55Test, I Day To PayMonthlyACTIVE                                                                                                    | Monthly<br>Monthly<br>Credit Card                                                                                                    | 30.00                                                                                                    | * 10/15/2023                                                                                                    |  |  |
| 33Test, Incorrect DependanDependantACTIVE34Cerko, Test PrimaryMonthlyACTIVE35Cerko, Test DependantMonthlyACTIVE36Test, PortalMonthlyACTIVE37Test, PortalMonthlyACTIVE38Test, PortalMonthlyACTIVE39Billing Test, Suzette3 Billing plan testACTIVE40Billing test 2, Suzette3 Billing plan testACTIVE41Harlan, Jon4 Annual MembershipACTIVE43Harlan, Jon4 Annual MembershipACTIVE44Test, Renew ActiveRenew activeACTIVE45Cerko, DependantDependantACTIVE46Test, Log4 Annual MembershipACTIVE47Fritz, Rich4 Annual MembershipACTIVE48Test, 1, CorpCorp membersACTIVE50Business, CorpCorp test accountACTIVE51Welcome letter test, Suz4 Annual MembershipACTIVE52Welcome Test, I, SuzetteMonthlyACTIVE53Test, Tablet4 Annual MembershipACTIVE54Test, CashMonthlyACTIVE55Test, I Day To PayMonthlyACTIVE                                                                                                    | Monthly<br>Credit Card                                                                                                    |                                                                                                    | * 10/30/2023                                                                                                    |  |  |
| 34Cerko, Test DependantMonthlyACTIVE35Cerko, Test DependantMonthlyACTIVE36Test, PortalMonthlyACTIVE38Test, PortalMonthlyACTIVE39Billing test, Suzette3 Billing plan testACTIVE40Billing test 2, Suzette3 Billing plan testACTIVE41Test, FreezeMonthlyACTIVE42Test, FreezeMonthlyACTIVE43Harlan, Jon4 Annual MembershipACTIVE44Test, Renew ActiveRenew activeACTIVE45Cerko, DependantDependantACTIVE46Test, Log4 Annual MembershipACTIVE47Fritz, Rich4 Annual MembershipACTIVE48Test 1, CorpCorp membersACTIVE49Member 2, CorpCorp membersACTIVE50Business, CorpCorp test accountACTIVE51Welcome letter test, Suz4 Annual MembershipACTIVE52Welcome Test 1, SuzetteMonthlyACTIVE53Test, Tablet4 Annual MembershipACTIVE54Test, CashMonthlyACTIVE55Test, 1 Day To PayMonthlyACTIVE                                                                                                    | Credit Card                                                                                                    | 10.00 d                                                                                                    | * 10/30/2023                                                                                                    |  |  |
| 36Test, PortalMonthlyACTIVE38Test, PortalMonthlyACTIVE39Billing Test, Suzette3 Billing plan testACTIVE40Billing test 2, Suzette3 Billing plan testACTIVE41Test, FreezeMonthlyACTIVE42Test, FreezeMonthlyACTIVE43Harlan, Jon4 Annual MembershipACTIVE44Test, Renew ActiveRenew activeACTIVE45Cerko, DependantDependantACTIVE46Test, LOg4 Annual MembershipACTIVE47Fritz, Rich4 Annual MembershipACTIVE48Test 1, CorpCorp membersACTIVE49Member 2, CorpCorp test accountACTIVE50Business, CorpCorp test accountACTIVE51Welcome Test 1, SuzetteMonthlyACTIVE53Test, Tablet4 Annual MembershipACTIVE54Test, CashMonthlyACTIVE55Test, 1 Day To PayMonthlyACTIVE                                                                                                    |                                                                                                    | 10.00 d                                                                                                    | * 11/15/2023                                                                                                    |  |  |
| 38Test, PortalMonthlyACTIVE39Billing Test, Suzette3Billing plan testACTIVE40Billing test 2, Suzette3Billing plan testACTIVE42Test, FreezeMonthlyACTIVE43Harlan, Jon4Annual MembershipACTIVE44Test, Renew ActiveRenew activeACTIVE45Cerko, DependantDependantACTIVE46Test, Log4Annual MembershipACTIVE47Fritz, Rich4Annual MembershipACTIVE48Test 1, CorpCorp membersACTIVE50Business, CorpCorp test accountACTIVE51Welcome letter test, Suz4Annual MembershipACTIVE53Test, Tablet4Annual MembershipACTIVE54Test, Log PayMonthlyACTIVE                                                                                                    | Credit Card                                                                                                    | 10.00                                                                                                    | * 04/15/2024                                                                                                    |  |  |
| 39Billing Test, Suzette3 Billing plan testACTIVE40Billing test 2, Suzette3 Billing plan testACTIVE41Test, FreezeMonthlyACTIVE43Harlan, Jon4 Annual MembershipACTIVE44Test, Renew ActiveRenew activeACTIVE45Cerko, DependantDependantACTIVE46Test, Log4 Annual MembershipACTIVE47Fritz, Rich4 Annual MembershipACTIVE48Test 1, CorpCorp membersACTIVE49Member 2, CorpCorp membersACTIVE50Business, CorpCorp test accountACTIVE51Welcome letter test, Suz4 Annual MembershipACTIVE53Test, Tablet4 Annual MembershipACTIVE54Test, CashMonthlyACTIVE55Test, I Day To PayMonthlyACTIVE                                                                                                    | Credit Card                                                                                                    | 10.00                                                                                                    | * 04/15/2024                                                                                                    |  |  |
| 40Billing test 2, Suzette3Billing plan testACTIVE42Test, FreezeMonthlyACTIVE43Harlan, Jon4Annual MembershipACTIVE44Test, Renew ActiveRenew activeACTIVE45Cerko, DependantDependantACTIVE46Test, Log4Annual MembershipACTIVE47Fritz, Rich4Annual MembershipACTIVE48Test 1, CorpCorp membersACTIVE49Member 2, CorpCorp membersACTIVE50Business, CorpCorp test accountACTIVE51Welcome letter test, Suz4Annual MembershipACTIVE52Welcome Test 1, SuzetteMonthlyACTIVE54Test, CashMonthlyACTIVE55Test, I Day To PayMonthlyACTIVE                                                                                                    | Credit Card                                                                                                    | 10.00                                                                                                    | * 12/29/2023                                                                                                    |  |  |
| 42Test, FreezeMonthlyACTIVE43Harlan, Jon4 Annual MembershipACTIVE44Test, Renew ActiveRenew activeACTIVE45Cerko, DependantDependantACTIVE46Test, Log4 Annual MembershipACTIVE47Fritz, Rich4 Annual MembershipACTIVE48Test 1, CorpCorp membersACTIVE49Member 2, CorpCorp membersACTIVE50Business, CorpCorp test accountACTIVE51Welcome letter test, Suz4 Annual MembershipACTIVE52Welcome Test 1, SuzetteMonthlyACTIVE53Test, Tablet4 Annual MembershipACTIVE54Test, GashMonthlyACTIVE                                                                                                    | Credit Card                                                                                                    | 10.00                                                                                                    | * 01/01/2024                                                                                                    |  |  |
| 44Test, Renew ActiveRenew activeACTIVE45Cerko, DependantDependantACTIVE46Test, Log4 Annual MembershipACTIVE47Fritz, Rich4 Annual MembershipACTIVE48Test 1, CorpCorp membersACTIVE49Member 2, CorpCorp membersACTIVE50Business, CorpCorp test accountACTIVE51Welcome letter test, Suz4 Annual MembershipACTIVE52Welcome Test 1, SuzetteMonthlyACTIVE53Test, Tablet4 Annual MembershipACTIVE54Test, CashMonthlyACTIVE                                                                                                    | Annual                                                                                                    | 120.00                                                                                                    | ^ 01/04/2024<br>02/26/2025                                                                                                    |  |  |
| 45Cerko, DependantDependantACTIVE46Test, Log4 Annual MembershipACTIVE47Fritz, Rich4 Annual MembershipACTIVE48Test, CorpCorp membersACTIVE49Member 2, CorpCorp membersACTIVE50Business, CorpCorp test accountACTIVE51Welcome letter test, Suz4 Annual MembershipACTIVE52Welcome Test 1, SuzetteMonthlyACTIVE53Test, Tablet4 Annual MembershipACTIVE54Test, CashMonthlyACTIVE55Test, 1 Day To PayMonthlyACTIVE                                                                                                    | Monthly                                                                                                    | 0.00                                                                                                    | * 04/26/2024                                                                                                    |  |  |
| 46Test, Log4Annual MembershipACTIVE47Fritz, Rich4Annual MembershipACTIVE48Test 1, CorpCorp membersACTIVE49Member 2, CorpCorp membersACTIVE50Business, CorpCorp test accountACTIVE51Welcome letter test, Suz4Annual MembershipACTIVE52Welcome Test 1, SuzetteMonthlyACTIVE53Test, Tablet4Annual MembershipACTIVE54Test, CashMonthlyACTIVE55Test, 1 Day To PayMonthlyACTIVE                                                                                                    | Monthly                                                                                                    | 10.00 d                                                                                                    | * 08/01/2024                                                                                                    |  |  |
| 47 Fritz, Rich 4 Annual Membership ACTIVE   48 Test 1, Corp Corp members ACTIVE   49 Member 2, Corp Corp members ACTIVE   50 Business, Corp Corp test account ACTIVE   51 Welcome letter test, Suz 4 Annual Membership ACTIVE   52 Welcome Test 1, Suzette Monthly ACTIVE   53 Test, Tablet 4 Annual Membership ACTIVE   54 Test, Cash Monthly ACTIVE   55 Test, Day To Pay Monthly ACTIVE                                                                                                    | Credit Card                                                                                                    | 120.00                                                                                                    | * 06/01/2024                                                                                                    |  |  |
| 48 Test 1, Corp Corp members ACTIVE   49 Member 2, Corp Corp members ACTIVE   50 Business, Corp Corp test account ACTIVE   51 Welcome letter test, Suz 4 Annual Membership ACTIVE   52 Welcome Test 1, Suzette Monthly ACTIVE   53 Test, Tablet 4 Annual Membership ACTIVE   54 Test, Cash Monthly ACTIVE   55 Test, 1 Day To Pay Monthly ACTIVE                                                                                                    | Annual                                                                                                    | 120.00                                                                                                    | 04/30/2025                                                                                                    |  |  |
| 50 Memory 2, Corp Corp test account ACTIVE   51 Welcome letter test, Suz 4 Annual Membership ACTIVE   52 Welcome Test 1, Suzette Monthly ACTIVE   53 Test, Tablet 4 Annual Membership ACTIVE   54 Test, Cash Monthly ACTIVE   55 Test, 1 Day To Pay Monthly ACTIVE                                                                                                    | ACH                                                                                                    | 0.00                                                                                                    | * 08/01/2024<br>* 08/01/2024                                                                                                    |  |  |
| 51 Welcome letter test, Suz 4 Annual Membership ACTIVE   52 Welcome Test 1, Suzette Monthly ACTIVE   53 Test, Tablet 4 Annual Membership ACTIVE   54 Test, Cash Monthly ACTIVE   55 Test, 1 Day To Pay Monthly ACTIVE                                                                                                    | ACH                                                                                                    | 2233.69                                                                                                    | * 06/01/2024                                                                                                    |  |  |
| 52 Welcome Test 1, Suzette Monthly ACTIVE   53 Test, Tablet 4 Annual Membership ACTIVE   54 Test, Cash Monthly ACTIVE   55 Test, 1 Day To Pay Monthly ACTIVE                                                                                                    | Credit Card                                                                                                    | 120.00                                                                                                    | * 06/01/2024                                                                                                    |  |  |
| 53 Test, Tablet 4 Annual Membership ACTIVE<br>54 Test, Cash Monthly ACTIVE<br>55 Test, 1 Day To Pay Monthly ACTIVE                                                                                                    | Credit Card                                                                                                    | 10.00                                                                                                    | * 07/15/2024                                                                                                    |  |  |
| 54 Test, Cash Monthly ACTIVE<br>55 Test, 1 Day To Pay Monthly ACTIVE                                                                                                    | Credit Card                                                                                                    | 120.00                                                                                                    | * 06/01/2024                                                                                                    |  |  |
| SS TESL, I DAY TO PAY MOTUTITY ACTIVE                                                                                                    | Monthly                                                                                                    | 10.00                                                                                                    | * 07/10/2024                                                                                                    |  |  |
| 56 Test, 3 Days To Pay Monthly ACTIVE                                                                                                    | Monthly                                                                                                    | 10.00 a                                                                                                    | * 07/06/2024                                                                                                    |  |  |
| 57 Test, Nancy Monthly ACTIVE                                                                                                    | Monthly                                                                                                    | 10.00                                                                                                    | * 08/09/2024                                                                                                    |  |  |
| 58 Test, Silver Sneakers Silver Sneakers ACTIVE                                                                                                    | Credit Card                                                                                                    | 0.00                                                                                                    | * 08/01/2024                                                                                                    |  |  |
| 59 Test, Free Free ACTIVE                                                                                                    | ACH                                                                                                    | 0.00                                                                                                    | * 09/01/2024                                                                                                    |  |  |
| 60 Test, App Monthly ACTIVE                                                                                                    | Credit Card                                                                                                    | 10.00                                                                                                    | * 08/07/2024                                                                                                    |  |  |
| 62 Test, Current Balance Dependant ACTIVE                                                                                                    | Monthly                                                                                                    | 10.00 d                                                                                                    | 10/01/2024                                                                                                    |  |  |
| earch Criteria:                                                                                                    |                                                                                                    |                                                                                                    |                                                                                                    |  |  |
| Membership Types: All<br>Billing Status: Active                                                                                                    |                                                                                                    |                                                                                                    |                                                                                                    |  |  |
| Home Club: ALL                                                                                                    |                                                                                                    |                                                                                                    |                                                                                                    |  |  |
| orted by: Membership Number                                                                                                    |                                                                                                    |                                                                                                    |                                                                                                    |  |  |
| 1 matches found                                                                                                    |                                                                                                    |                                                                                                    |                                                                                                    |  |  |
|                                                                                                    |                                                                                                    |                                                                                                    |                                                                                                    |  |  |
|                                                                                                    |                                                                                                    |                                                                                                    |                                                                                                    |  |  |
| Print Save Copy View in Browser                                                                                                    |                                                                                                    | Cance                                                                                                    | Continue                                                                                                    |  |  |

• Select members accordingly > click **Continue.** 

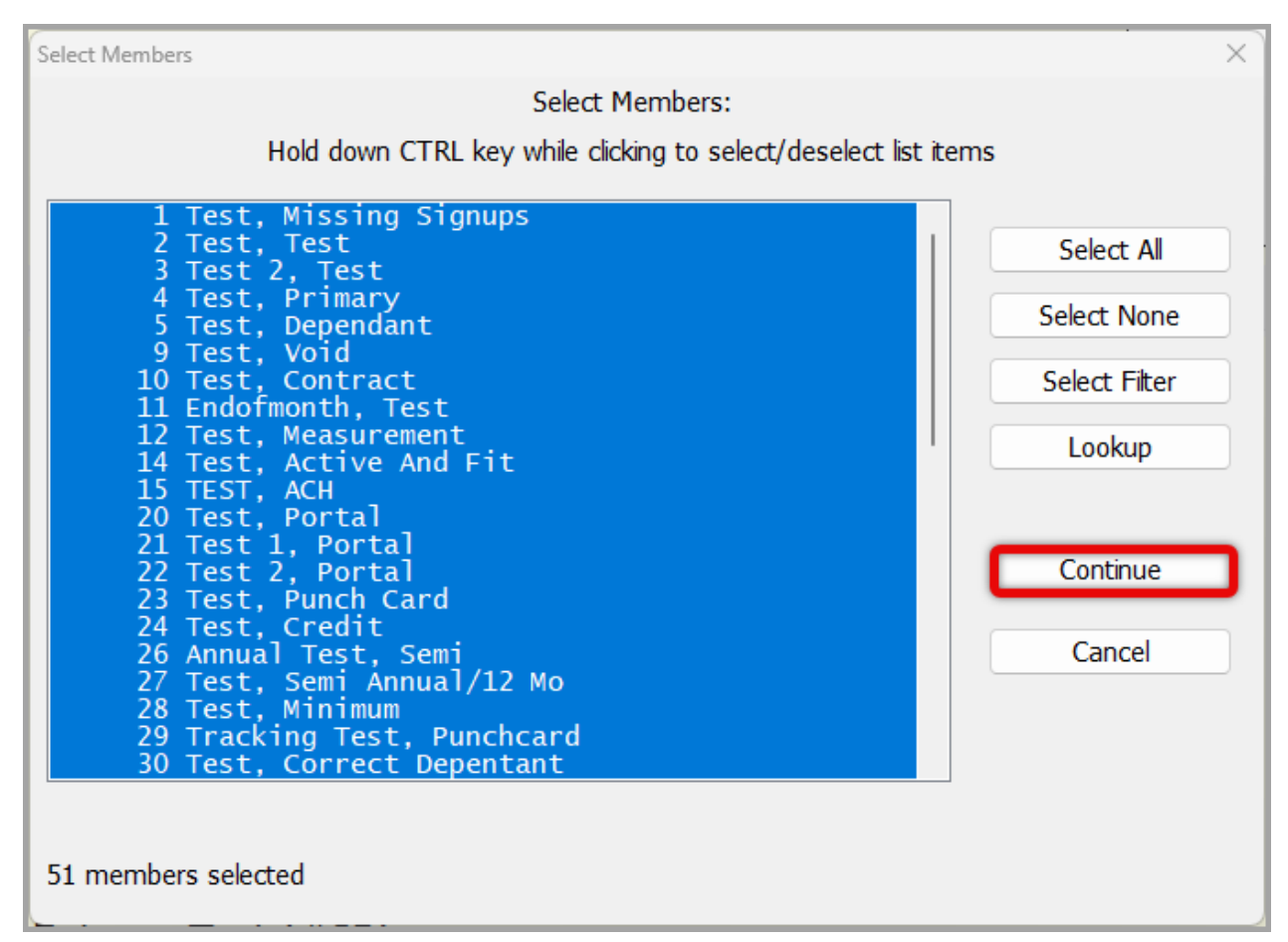

• Step 3: Process Charges by clicking **Process CC Batch** or **Process ACH batch**, depending, and if you would like to process the charge at that time.

| Charge Members Fees                                 |                    |      | X |  |  |
|-----------------------------------------------------|--------------------|------|---|--|--|
| Step 1: Specify Fee Parameters                      |                    |      |   |  |  |
| \$10.00 for Annual Fee                              |                    |      |   |  |  |
| E                                                   | dit Fee Parameters | DONE |   |  |  |
| Step 2: Generate List of Members                    | 5                  |      |   |  |  |
| List count = 51                                     |                    |      |   |  |  |
|                                                     | Select Members     | DONE |   |  |  |
| Step 3: Process Charges                             |                    |      |   |  |  |
| 0 processed, 51 not processed                       |                    |      |   |  |  |
| F                                                   | Process ACH Batch  |      |   |  |  |
|                                                     | Process CC Batch   | )    |   |  |  |
| Step 4: Apply Charges to Membe                      | rs                 |      |   |  |  |
| Apply charge to member balance for selected members |                    |      |   |  |  |
|                                                     | Apply Charges      |      |   |  |  |
|                                                     |                    |      |   |  |  |

• Click **Process Payments** accordingly.

| Process Credit Card Charges: Integrated - Test |                                           | × |
|------------------------------------------------|-------------------------------------------|---|
| 22 De                                          | bits for \$220.00                         |   |
| View List                                      | View/Print List of transactions           |   |
| Process Payments                               | Save info to file and submit to processor |   |
| Record Payments                                | Record payments for these transactions    |   |
| Settings                                       | Modify Credit Card Settings               |   |
| Done                                           | Close this window                         |   |
|                                                |                                           | ? |

• Click **OK** when ready to process transactions.

|   |                                                        | × |
|---|--------------------------------------------------------|---|
|   |                                                        |   |
| ? | Are you ready to process 22 transactions through Test? |   |
|   | Cancel OK                                              |   |
|   |                                                        |   |

• Click **Yes** or **No** accordingly when asked to Send SMS/Email notifications for rejected payments?

| CC Reject Notifications                             |        | ×   |  |
|-----------------------------------------------------|--------|-----|--|
| Send SMS/Email notifications for rejected payments? |        |     |  |
| 🗆 Don't ask me ag                                   | ain No | Yes |  |

• Click **OK** after the Credit Card Batch Report has been reviewed > click **Done** > click **OK** > click **X** at upper right when finished.

| × | Process Credit Cards Report                                                                                                    |                                                      |                                                                                                    |                                                                                                    | - • • |
|---|----------------------------------------------------------------------------------------------------|------------------------------------------------------|----------------------------------------------------------------------------------------------------|----------------------------------------------------------------------------------------------------|-------|
|   | CREDIT CARD BATCH REPORT<br>Date/Time: 09/04/2024<br>Processor: Integrated<br>Process Method: Manual                                                                                                    | 02:13P<br>- Test                                     |                                                                                                    |                                                                                                    | A     |
|   | 17 charges approved for<br>5 charges declined for                                                                                                    | 12:00A<br>170.00<br>50.00                            |                                                                                                    |                                                                                                    |       |
|   | APPROVED CHARGES<br>1 Test, Missing Signup<br>2 Test, Test<br>4 Test, Primary<br>5 Test, Dependant<br>10 Test, Contract<br>34 Cerko, Test Dependan<br>35 Cerko, Test Dependan<br>36 Test, Portal<br>38 Test, Portal<br>38 Billing Test, Suzett<br>40 Billing Test 2, Suzett<br>40 East, Log<br>51 Welcome Test 1, Suze<br>53 Test, Tablet<br>54 Test, Silver Speaker | XXXXXXXXXXXXXXXXXXXXXXXXXXXXXXXXXXXXXX               | 10.00<br>10.00<br>10.00<br>10.00<br>10.00<br>10.00<br>10.00<br>10.00<br>10.00<br>10.00<br>10.00<br>10.00<br>10.00 | APPROVED AVS=     APPROVED AVS=     APPROVED AVS= |       |
|   | 60 Test, App<br>DENIED CHARGES<br>3 Test 2, Test<br>20 Test, Portal<br>21 Test 1, Portal<br>22 Test 2, Portal<br>59 Test, Free                                                                                                    | 4XXXXXXXXXXXX1111<br>4111XXXXXXXXXX1111<br>4XXXXXXXX | 10.00<br>10.00<br>10.00<br>10.00<br>10.00<br>10.00                                                                | APPROVED AVS=<br>*DECLINED*<br>Invalid Credentials.<br>Invalid Credentials.<br>Invalid Credentials.<br>ErrMsg=Possible Duplicate Request TransactionID=000240904141306170                                                                                                    | *     |
|   | Print Save Copy                                                                                                    | View in Browser                                      |                                                                                                    |                                                                                                    | ОК    |

| Process Credit Card Cha                 | rges: Integrated - Test |                                           | × |  |  |
|-----------------------------------------|-------------------------|-------------------------------------------|---|--|--|
|                                         | 22 Debits for \$220.00  |                                           |   |  |  |
|                                         | View List               | View/Print List of transactions           |   |  |  |
| < Done! >                               | Process Payments        | Save info to file and submit to processor |   |  |  |
|                                         |                         |                                           |   |  |  |
|                                         | Record Payments         | Record payments for these transactions    |   |  |  |
|                                         | Settings                | Modify Credit Card Settings               |   |  |  |
|                                         | Done                    | Close this window                         |   |  |  |
|                                         |                         |                                           | ? |  |  |
| ſ                                       |                         |                                           | × |  |  |
| i 17 credit cards charged successfully. |                         |                                           |   |  |  |
|                                         |                         | ОК                                        | ן |  |  |

| Charge Members Fees          |                          | X    |
|------------------------------|--------------------------|------|
| Step 1: Specify Fee Paramete | rs                       |      |
| \$10.00 for Annual Fee       |                          |      |
|                              |                          | DONE |
| l                            | Edit Fee Parameters      | DONE |
| Step 2: Generate List of Mem | bers                     |      |
| List count = 51              |                          |      |
|                              |                          |      |
|                              | Select Members           | DONE |
| Step 3: Process Charges      |                          |      |
| Step 5. Process charges      |                          |      |
| 17 processed, 34 not proce   | essed                    |      |
|                              | Process ACH Batch        |      |
|                              | Process CC Batch         | DONE |
|                              |                          |      |
| Step 4: Apply Charges to Men | nbers                    |      |
| Apply charge to member ba    | alance for selected memb | ers  |
|                              | Apply Charges            |      |
|                              |                          |      |
|                              |                          |      |

• Step 4: as an alternative to charging the fee immediately, you can select Apply Charges to Members instead which adds the charge to the members next billing. In this case, you will bypass Step 3 and instead select Step 4 and click **Apply Charges.** 

| Charge Members Fees                                 | X    |
|-----------------------------------------------------|------|
| Step 1: Specify Fee Parameters                      |      |
| \$10.00 for Annual Fee                              |      |
| Edit Eas Demonstran                                 | DONE |
| Edic Fee Parameters                                 |      |
| Step 2: Generate List of Members                    |      |
| List count = 51                                     |      |
|                                                     | DONE |
| Select Members                                      | DONE |
| Step 3: Process Charges                             |      |
| 0 processed, 51 not processed                       |      |
| Process ACH Batch                                   |      |
| Bracass CC Patch                                    |      |
| Plotess CC Batch                                    |      |
| Step 4: Apply Charges to Members                    |      |
| Apply charge to member balance for selected members | S    |
|                                                     |      |
| Apply Charges                                       |      |
|                                                     |      |

• Click **Yes** > click **OK** indicating Charge was recorded for members > click **X** in upper right corner to close the page.

| ? | Apply fees to member balance for 51 members? | × |
|---|----------------------------------------------|---|
| i | Charge was recorded for 51 members.          | × |

| Charge Members Fees           |                          | ×    |
|-------------------------------|--------------------------|------|
| Step 1: Specify Fee Parameter | ers                      |      |
| \$10.00 for Annual Fee        |                          |      |
|                               | Edit Fee Parameters      | DONE |
| Step 2: Generate List of Mem  | bers                     |      |
| List count = 51               |                          |      |
|                               | Select Members           | DONE |
| Step 3: Process Charges       |                          |      |
| 0 processed, 51 not proces    | ssed                     |      |
|                               | Process ACH Batch        |      |
|                               | Process CC Batch         |      |
| Step 4: Apply Charges to Mer  | mbers                    |      |
| Apply charge to member b      | alance for selected memb | pers |
|                               | Apply Charges            | DONE |
|                               |                          |      |

• The charges will appear under Current Balance in red on the profiles of each member the charge was applied to, and be included in the next membership payment due and processed.

| Week Member Info<br>#2 Test Test<br>Membership Up-to-Date!<br>0 visits this month, 0 last month, 2 total                                                                |                                                                                                    |                                                                                         | Click here                                                      | Add New Member                                                                     |                                              |                                                           |                                                                 |
|----------------------------------------------------------------------------------------------------|----------------------------------------------------------------------------------------------------|-----------------------------------------------------------------------------------------|-----------------------------------------------------------------|------------------------------------------------------------------------------------|----------------------------------------------|-----------------------------------------------------------|-----------------------------------------------------------------|
|                                                                                                    |                                                                                                    |                                                                                         | (Portal opt-in: unknown )                                       | to add<br>photo                                                                    | Edit Mem<br>Alert<br>Picture                 | ber Record<br>Comment<br>Barcode                          |                                                                 |
| Personal Contract Billing<br>Billing Plan:<br>Billing Option:<br>Billing Amount:<br>Billing Status:<br>Terminate Billing:<br>Membership Add-Ons:<br>Linked Memberships: | Other × Waivers<br>Monthly<br>Credit Card<br>10.00<br>ACTIVE<br>Never<br>- none -<br>1 Dependents: Current | Due Date:<br>Last Paid Date:<br>Last Paid Amount:<br>Current Balance:<br>Last Check-In: | 10/01/2024<br>09/04/2024<br>10.00<br>10.00<br>11/01/2023 02:03P | Signup Date:<br>Contract Begin:<br>Contract End:<br>Freeze Date:<br>UnFreeze Date: | 10/03/2022<br>08/23/2024<br>08/23/2025<br>// | Notes<br>Attacl<br>Punchcar<br>Journa<br>Visits<br>Record | Docs<br>hments<br>d Add-Ons<br>l History<br>History<br>Check-In |
| Enter M                                                                                                    | ember # or Name: 🕨                                                                                         | Display GateKeeper                                                                      | View Clear<br>Check-ins Display A                               | < Prev N                                                                           | lext >>                                      | Monitor (<br>Oper                                         | Check-Ins                                                       |

Online URL: <u>https://gymassistant.phpkb.cloud/article/how-to-charge-an-annual-fee-to-members-in-gym-assistant.html</u>